## User Manual

# Connecting a TimeLok time recorder to a BeepClock account

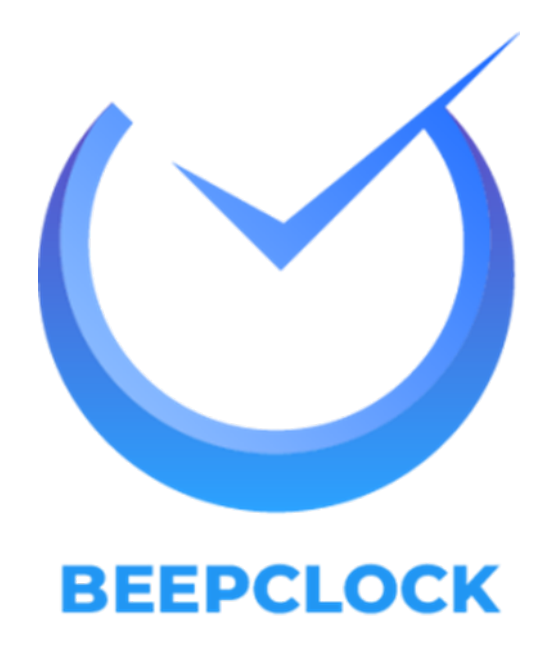

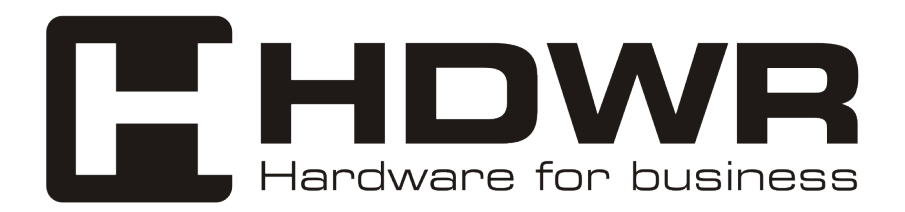

## Connecting the TimeLok device to the BeepClock service server

- 1. Press the MENU button on the keyboard
- 2. Select the "Settings" tile from the menu

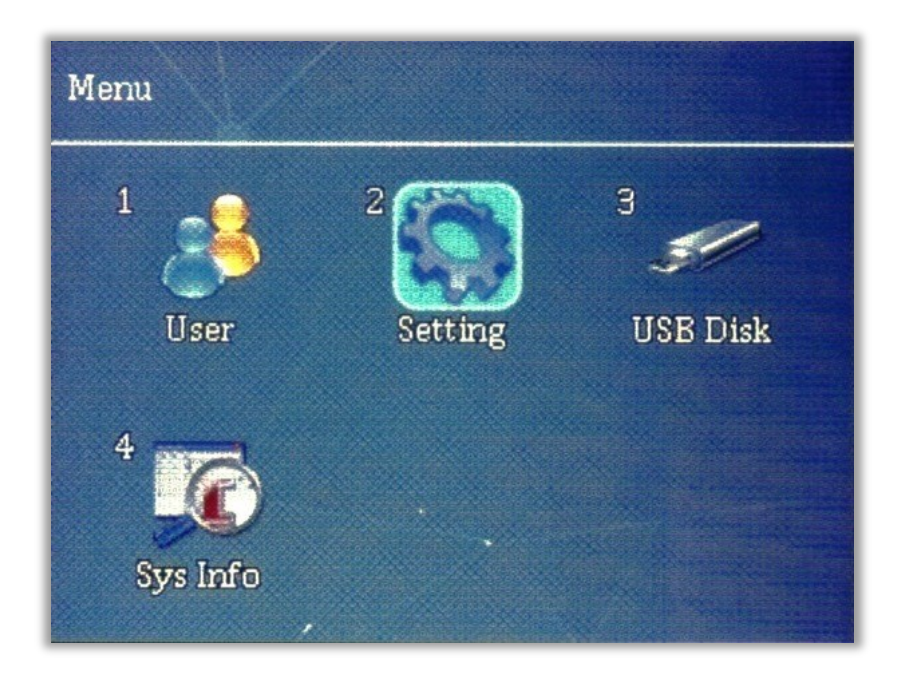

3. Select the "Communication" tile

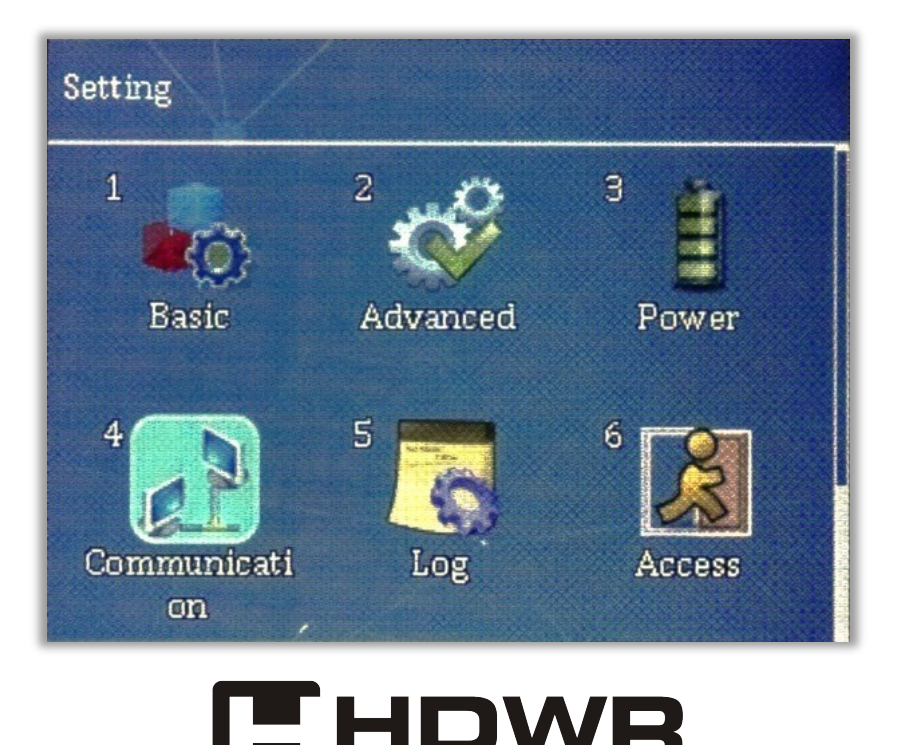

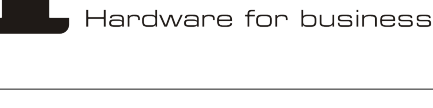

4. From the list that appears, select the item "Web server URL"

| Communication          |           |
|------------------------|-----------|
| WiFi                   | •         |
| Device ID              | 1         |
| TCP Port               | 5005      |
| Communication Password | No        |
| Web Server URL         |           |
| Cloud Id               | 202402154 |

#### 5. In the window that opens, enter the following server address:

#### wss://timelok.beepclock.com

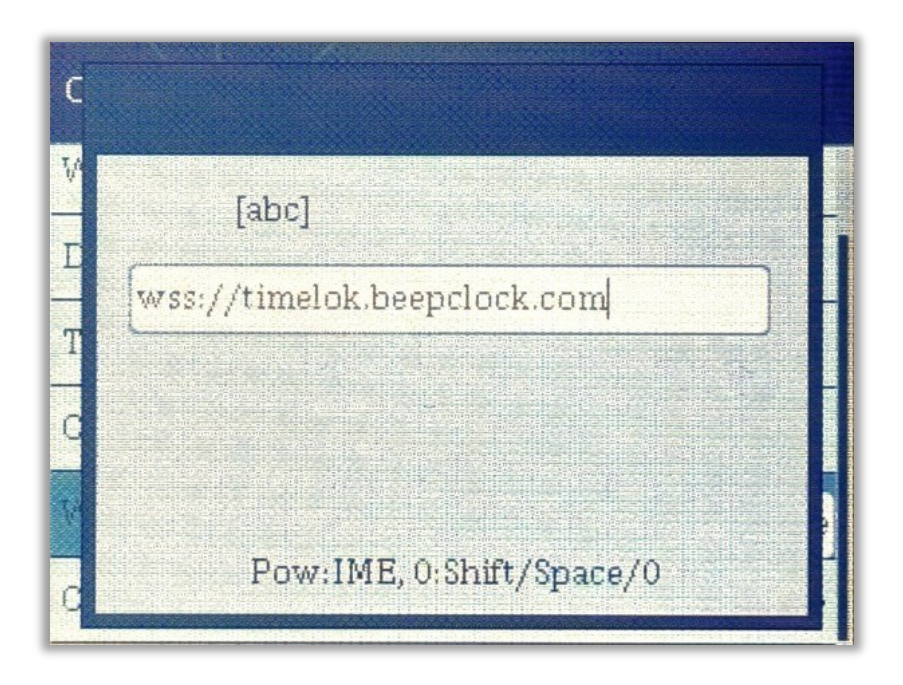

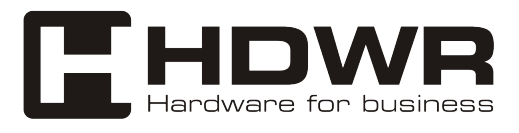

### Adding a device to the BeepClock panel

1. Log in to the panel at app.beepclock.com

| Zal        | ogui sie na swoie konto |   |
|------------|-------------------------|---|
| E-mail     | -0-1                    |   |
| biuro@hdwr | .pl                     |   |
| Hasło      |                         |   |
|            |                         | ۲ |
|            | Logowanie               |   |
|            | Or sign in with         |   |
| G          | Google                  |   |

2. From the menu on the left, select "Devices"

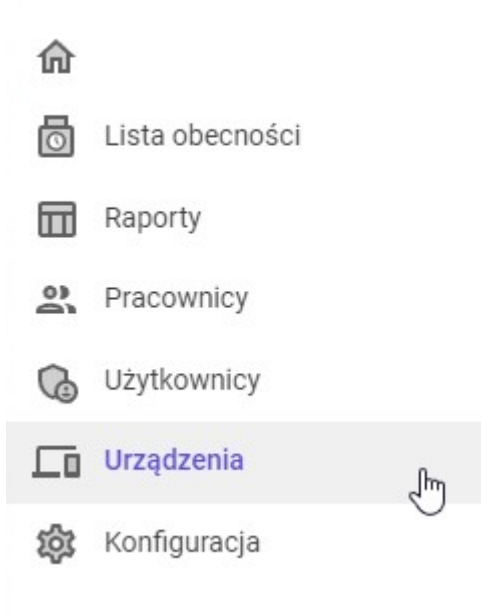

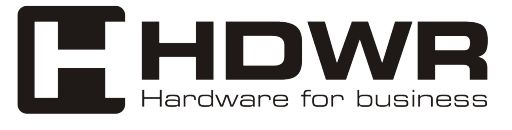

3. Press the "Add New Device" button

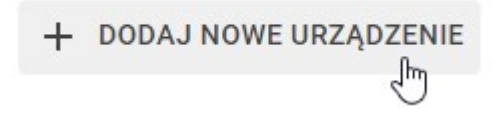

4. On the TimeLok device, press the MENU and then go to "Sys Info"

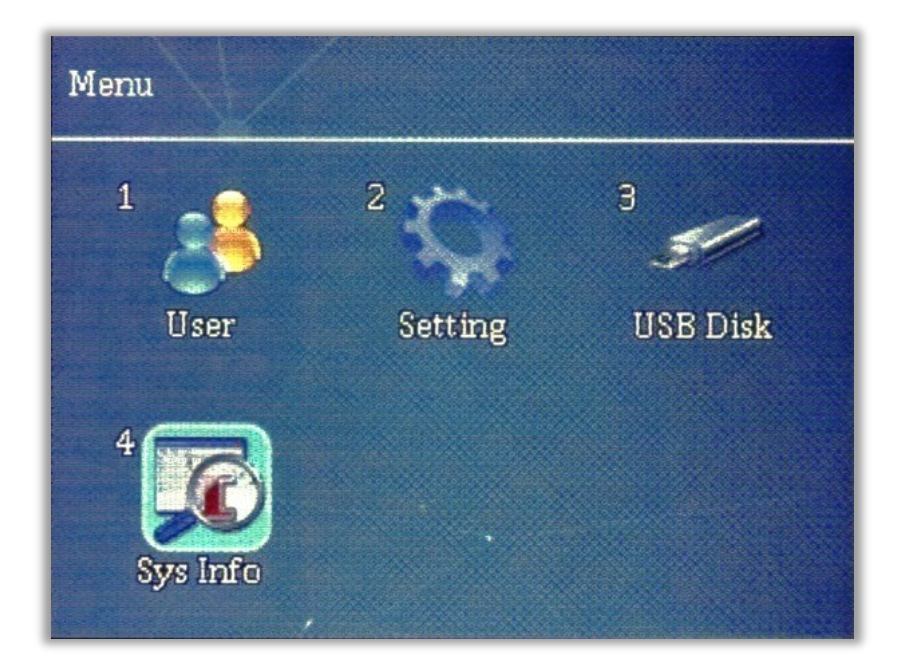

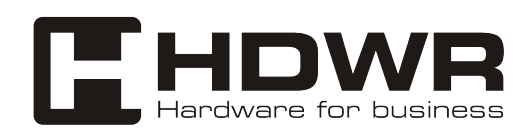

5. Select the "Device Info" tile and locate the field described as Serial Number.

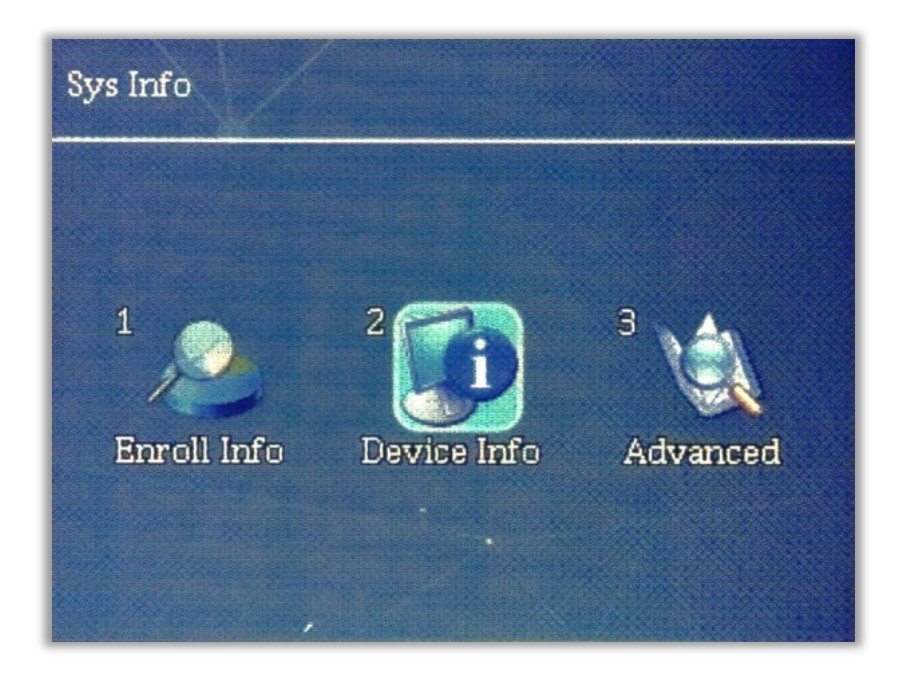

| Device Info                |                   |
|----------------------------|-------------------|
| Release Date               | 2024.02.28        |
| Serial Number              | 202402154         |
| Manufacturer               |                   |
| Product Name               | FimeLok-300NWEPBI |
| Product Type               | TR/AC             |
| Fingerprint Engine Version | EbknFinger V3.0   |

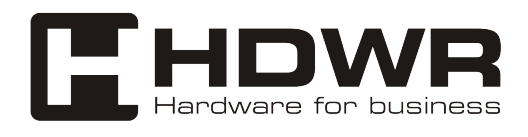

6. Serial Number of the device (Serial Number), enter in the "Serial Number" field in the device configuration.

| Weiście |  |
|---------|--|
| WAISCIA |  |
|         |  |
| Opis    |  |

#### 7. Give a name to the device (e.g. main entrance), add an optional description and press the "Save" button

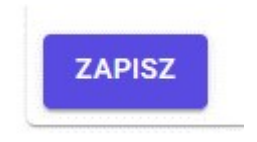

The device and your account are ready to enter employees and generate reports.

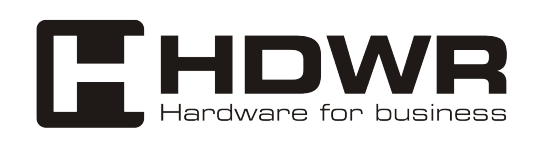

In order to receive additional information about the purchased device or detailed technical assistance as well as information on the conditions of return of purchased devices and their warranty, please visit our website **hdwrglobal.com** 

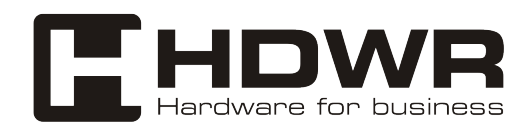